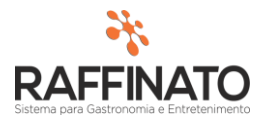

## ORDEM DE COMPRA

Caso necessite de auxilio ou tenha dúvidas sobre as funcionalidades aqui apresentadas, entre em contato com a nossa central de treinamento através do e-mail: treinamento@raffinato.inf.br

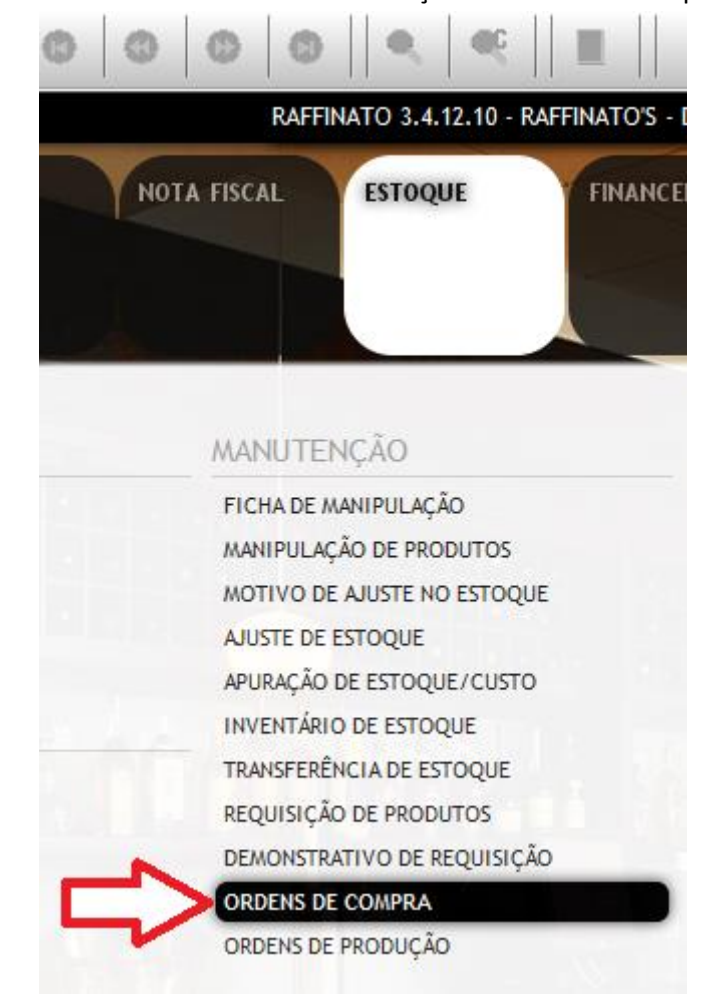

Caminho: Menu Web  $\rightarrow$  Manutenção  $\rightarrow$  Ordem de Compra

O **Módulo de Ordens de Compra** do Raffinato fornece uma plataforma onde é possível gerir os pedidos realizados a fornecedores. Esse controle se dá devido ao fato de que as Ordens de Compras geradas em momento posterior são confrontadas com as Notas Fiscais Eletrônicas de entrada, o que possibilita validar se o preço do produto, quantidade, entre outras coisas, estão de acordo com aquilo que foi combinado com o fornecedor.

Insira uma nova **Ordem de Compra** através do botão indicado na imagem, ou através da tecla de atalho **INSERT** no teclado:

|                   |                    |                   | )    °   ¢            |  |
|-------------------|--------------------|-------------------|-----------------------|--|
| Cadastro de Ordem | i de Compra        |                   |                       |  |
| Dados da Ordem    |                    |                   |                       |  |
| Nº da Ordem       | *Data Emissão      | *Previsão Entrega | Condição de Pagamento |  |
|                   |                    |                   |                       |  |
| *Código           | Nome do Fornecedor |                   | CNPJ                  |  |
|                   |                    |                   |                       |  |

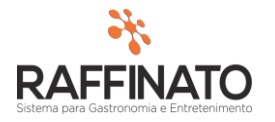

O campo Nº da Ordem é preenchido de forma automática ao salvar a Ordem de Compra. O campo de **Data Emissão** representa a data em que a Ordem foi gerada, sendo possível alterar este campo de forma manual:

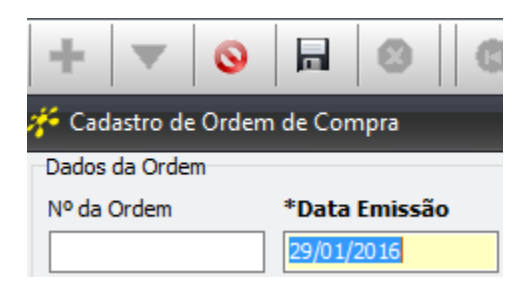

No campo **Previsão Entrega**, informe a data prevista de entrega do pedido. A **Condição de Pagamento** permite estar informando em que formato será realizado o pagamento do título que será gerado pela Ordem de Compra ao ser vinculada a uma Nova Fiscal, sendo possível informar já o parcelamento. Exemplo: 0;30;60. Serão lançados títulos contando 0 dias da data de emissão, outro contando 30 dias e outro contanto 60 dias.

| 荐 Cadastro de Orden | n de Compra   |                   |                       |                | x |
|---------------------|---------------|-------------------|-----------------------|----------------|---|
| Dados da Ordem      |               |                   |                       |                |   |
| Nº da Ordem         | *Data Emissão | *Previsão Entrega | Condição de Pagamento | Filial         |   |
|                     | 29/01/2016    | 12/02/2016        | 0;30;60;              | Bar e Pizzaria |   |

O campo filial indica em qual filial está sendo gerada a Ordem de Compra.

Para indicar contra quem será gerada a Ordem de Compra, selecione o campo \***Código** indicado na imagem e pesquise através do atalho "CTRL + L" ou o botão  $\subseteq$ , para selecionar o fornecedor que deseja vincular.

| +                   |                    | 000               | •                   |    |
|---------------------|--------------------|-------------------|---------------------|----|
| 🎋 Cadastro de Orden | n de Compra        |                   |                     |    |
| Dados da Ordem      |                    |                   |                     |    |
| Nº da Ordem         | *Data Emissão      | *Previsão Entrega | Condição de Pagamen | to |
|                     | 29/01/2016         | 12/02/2016        | 0;30;60;            |    |
| *Código             | Nome do Fornecedor |                   | CNPJ                |    |
|                     |                    |                   |                     |    |

Perceba que após selecionar qual o Fornecedor, o sistema carregou os campos Nome do Fornecedor e CNPJ:

| *Código    | Nome do Fornecedor      | CNPJ               |
|------------|-------------------------|--------------------|
| 43         | Hextor Sistemas Ltda ME | 08.234.944/0001-35 |
| Observação |                         | Enderece Entrega   |
|            |                         |                    |

No campo de **Contato** informe o nome do Vendedor, e note que no campo **Comprador** o sistema irá registrar o usuário logado no momento da geração da Ordem de Compra:

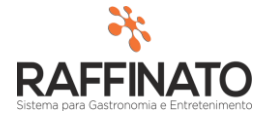

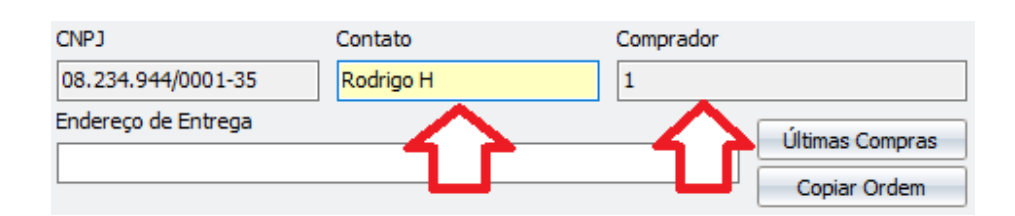

No campo observação é possível informar possíveis detalhes sobre a Ordem que não estão presentes nos outros campos. Já o campo **Endereço de Entrega** permite alterar o endereço de destino da Ordem de Compra, caso este campo fique em branco, o sistema irá indicar que deve ser usado o endereço da filial. Sem informar um endereço:

|                                    | 0                               | RDEM DE COMPRA                  |                      |
|------------------------------------|---------------------------------|---------------------------------|----------------------|
| 10                                 | Empresa: Hextor Sistem          | as Ltda ME                      |                      |
|                                    | Filial: Hextor Sistem           | as Ltda ME                      |                      |
| Cattinato                          | CNPJ: 08.234.944/00             | 01-35                           |                      |
|                                    | Endereço: Avenida Porto         | Alegre, Centro, 427 - D. Ed. La | zio Sala 201         |
|                                    | Chapecó-SC                      |                                 |                      |
|                                    | Fone: (49) 3322-914             | 7                               |                      |
| FORNECEDOR                         | · ·                             |                                 |                      |
| Razão Social: Comercial Tokuda     | i LTDA                          | CNPJ: (                         | 8.101.769/0001-08    |
| Fone: 3029-2432 E                  | -mail: rodrigo@raffinato.inf.br | Contato: J                      | osé                  |
| DADOS DA ORDEM                     |                                 |                                 |                      |
| Nº da Ordem: 1-0018                | Comprador: Rodrigo              | Status: R                       | ecebida Parcialmente |
| Emissão: 05/12/2014                | Previsão Entrega: 06/12/2014    | Condição de Pgto.:              |                      |
| End. Entrega: (Endereço da Filial) | -                               |                                 |                      |
| Observação:                        |                                 |                                 |                      |

Pensando na comodidade do comprador, imaginando que a Ordem pode estar sendo gerada no momento da negociação, o sistema fornece o botão **Últimas Compras** onde é possível estar visualizando de maneira rápida todas as compras realizadas do fornecedor selecionado:

|        |                       | Filial         |       |                |         |               |                                   |                  |            |                |           |         |          |
|--------|-----------------------|----------------|-------|----------------|---------|---------------|-----------------------------------|------------------|------------|----------------|-----------|---------|----------|
|        |                       | Bar e Pizzaria |       |                |         |               |                                   |                  |            |                |           |         |          |
|        |                       | Contato        |       | C              | ompra   | dor           |                                   |                  |            |                |           |         |          |
|        |                       | Rodrigo H      |       | 1              | 1       |               |                                   |                  |            |                |           |         |          |
|        |                       |                |       |                | C       |               | l <mark>ltimas (</mark><br>Copiar | Compras<br>Ordem |            |                |           |         |          |
|        |                       |                |       | Relatório      | Nota Fi | scal Cadastra | da                                |                  |            |                |           |         |          |
|        |                       |                |       |                | -       |               |                                   |                  |            |                | CI        | FOP:    | Todas    |
| Filial | .: Bar e Pizzaria     |                |       |                |         |               |                                   |                  |            |                |           |         |          |
| Núme   | ero: 272              | Tipo: Entrada  | Paga  | amento: À Vist | а       |               | Cadastr                           | o: 14/01/201     | 6 Emissá   | ăo: 14/01/201  | Saida     | a: 14/( | 01/2016  |
| Razão  | Social: Hextor Sistem | as Ltda ME     |       | Nº Or          | dem Co  | mpra: ()      |                                   |                  |            |                |           |         |          |
| Códig  | jo Nome               |                | Un    | Qtd Comp.      | Fator   | Qtd Gerada    | Preço                             | Desconto         | Valor ST   | Valor IPI E    | ncargos   | Val     | or Total |
| 5      | Coca Cola 355 ml      |                | UN    | 3,000          | 12,00   | 36,000        | 16,60                             | 0,00             | 0,00       | 0,00           | 0,00      |         | 49,80    |
| 255    | Farinha Branca Kg     |                | KG    | 1,000          | 50,00   | 50,000        | 74,00                             | 0,00             | 0,00       | 0,00           | 0,00      | -       | 74,00    |
|        |                       | lotalizado     | ores: | 4,000          |         | 86,000        |                                   | 0,00             | 0,00       | 0,00           | 0,00      |         | 123,80   |
|        |                       |                |       |                |         |               |                                   |                  | Valor      | Total Produt   | os R\$.:  |         | 123,80   |
|        |                       |                |       |                |         |               |                                   |                  |            | Valor Serviç   | os R\$.:  |         | 0,00     |
|        |                       |                |       |                |         |               |                                   |                  |            | Valor Fre      | ete R\$.: |         | 0,00     |
|        |                       |                |       |                |         |               |                                   |                  |            | Valor Segu     | Iro R\$.: |         | 0,00     |
|        |                       |                |       |                |         |               |                                   |                  | v          | alor I otal Fi | nal R\$.: |         | 123,80   |
|        |                       |                |       |                |         |               | Valo                              | r Total Des      | conto de 1 | odas as Not    | as R\$.:  |         | 0,00     |
|        |                       |                |       |                |         |               |                                   | Valor Total      | Final de 1 | Todas as Not   | as R\$.:  |         | 123,80   |

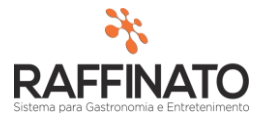

Já o botão de Copiar Ordem permite carregar os dados de uma Ordem gerada anteriormente, sendo que são carregados os dados referentes a Fornecedor, endereço e produtos:

| o de Pagamento      | Filial         |                 |
|---------------------|----------------|-----------------|
| ;                   | Bar e Pizzaria |                 |
| CNPJ                | Contato        | Comprador       |
| 08.234.944/0001-35  | Rodrigo H      | 1               |
| Endereço de Entrega |                | Últimas Compras |
|                     |                | Copiar Ordem    |

O próximo passo é informar quais os produtos serão parte da Ordem de Compra, para isso clique sobre o botão para inserir um novo produto:

| Itens da Ordem |                                                               |   |
|----------------|---------------------------------------------------------------|---|
|                | *Código Descrição Produto                                     |   |
| Novo Editar    | *Qtd. à Comprar *Fator Conversão *Qtd. Gerada *Valor Unitário |   |
| Grove Exduir   |                                                               | ] |

Para pesquisar o produto clique sobre o campo **\*Código** pesquise através do atalho "CTRL + L" ou o botão **()**, para selecionar o produto desejado:

| Itens da Ordem  | л                                                             |    |
|-----------------|---------------------------------------------------------------|----|
|                 | *Código V Descrição Produto                                   |    |
|                 |                                                               |    |
| Novo Editar     | *Qtd. à Comprar *Fator Conversão *Qtd. Gerada *Valor Unitário |    |
| Gravar Cancelar |                                                               | 1  |
|                 |                                                               | I. |

Clique sobre o botão Filtrar para trazer os produtos:

| -iltro<br>Voltar  | Selecionados Sele | cionar Todos    | < < > >             | Filtrar           |               |
|-------------------|-------------------|-----------------|---------------------|-------------------|---------------|
| Nome of           | lo Produto        | ✓ Contém ✓      |                     |                   | +             |
| Código do Produto | Nome Reduzido     | Nome do Produto | Nome do Agrupamento | Unidade de Medida | ódigo de Barr |

Selecione a o produto desejado e clique sobre o botão Selecionados:

| 🚰 Consulta de Pro | odutos              |                     |                     |                   | x               |
|-------------------|---------------------|---------------------|---------------------|-------------------|-----------------|
| Filtro<br>Voltar  | Selecionados        | ecionar Todos       | < < > >             | Filtrar           | 3               |
| Nome              | do Produto          | ✓ Contém ✓          |                     |                   | +               |
| Código do Produto | Nome Reduzido       | Nome do Produto     | Nome do Agrupamento | Unidade de Medida | igo de Bar 🔺 ar |
| 69                | A MODA DA CASA      | A MODA DA CASA      | Sabores de Pizzas   | Kilograma         |                 |
| 96                | A MODA DO CHEFE     | A MODA DO CHEFE     | Sabores de Pizzas   | Kilograma         |                 |
| 70                | A MODA DO PIZZAIOLO | A MODA DO PIZZAIOLO | Sabores de Pizzas   | Kilograma         |                 |
| 60                | Abacaxi             | Abacaxi             | Enlatados           | Kilograma         |                 |
| 105               | ABACAXI             | ABACAXI             | Sabores de Pizzas   | Kilograma         |                 |
| 198               | Açucar              | Açucar              | Cereais             | Kilograma         |                 |
| 11                | Agua com gás        | Agua com gás        | Aguas               | Unidade           | 166             |
| 100               | A sure Constant     | Anna Canibaria      | 1 Catana - 1 Sanaa  | 1 Share           |                 |

Versão: 1.0

Também é possível adicionar os produtos através do botão indicado na imagem abaixo:

| Itens da Ordem  |              | Į Ļ                                                     |    |
|-----------------|--------------|---------------------------------------------------------|----|
|                 | *Código      | Descrição Produto                                       | 4  |
|                 |              |                                                         | ſ  |
| INOVO Editar    | *Qtd. à Comp | prar *Fator Conversão *Qtd. Gerada *Valor Unitário Valo | DI |
| Gravar Cancelar |              |                                                         |    |

Na tela exibida, é possível pesquisar produtos pelo seu Agrupamento, sendo que para isso, clique sobre o botão para pesquisar os agrupamentos (1º), selecione os agrupamentos (2º) e em seguida confirme a seleção (3º)

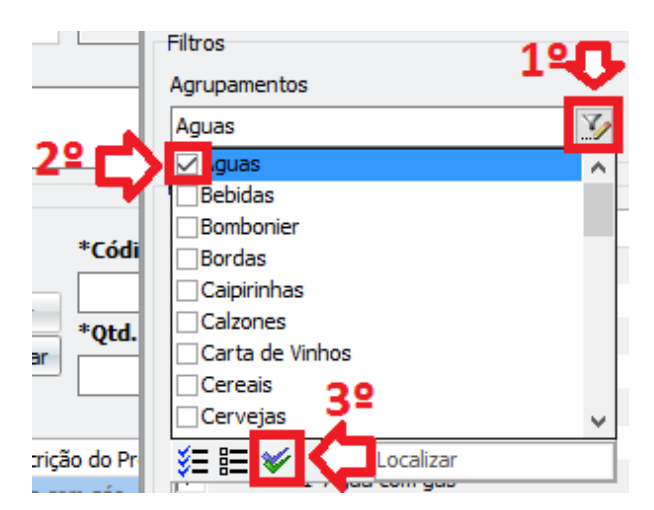

| 🎋 Adicionar Produtos a Ordem de Compra |             |               |              |                 |               |
|----------------------------------------|-------------|---------------|--------------|-----------------|---------------|
| Filtros                                |             |               |              |                 |               |
| Agrupamentos                           | Produto     |               |              |                 |               |
| Aguas 🏹                                |             | Filtrar Marca | dos          | Cancelar        | Concluir      |
| Produtos                               |             |               |              |                 |               |
| + Código Nome Produto                  | Agrupamento | Un. Compra    | Qtd. Comprar | Fator Conversão | Vlr. Unitário |
| 11 Agua com gás                        | Aguas       | UN            | 0,000        | 1,000           | 0,00          |
| 10 Agua sem gás                        | Aguas       | UN            | 0,000        | 1,000           | 0,00          |
| 12 Aquarius                            | Aguas       | UN            | 0,000        | 1,000           | 0,00          |
|                                        |             |               |              |                 |               |
|                                        |             |               |              |                 |               |
|                                        |             |               |              |                 |               |

Também é possível pesquisar pelo nome do produto através do campo Produto:

| • A    | dicionar Pr | odutos a Ordem de Co | ompra |                 |                   |               |              |                 |               |
|--------|-------------|----------------------|-------|-----------------|-------------------|---------------|--------------|-----------------|---------------|
| Filtro | DS          |                      |       |                 | л.                |               |              |                 |               |
| Agri   | upamentos   |                      | y     | Produto<br>Agua |                   | Filtrar Marca | dos          | Cancelar        | Concluir      |
| Proc   | lutos       |                      |       |                 |                   |               |              |                 |               |
| +      | Código      | Nome Produto         |       |                 | Agrupamento       | Un. Compra    | Qtd. Comprar | Fator Conversão | Vlr. Unitário |
| 느      | 11          | Agua com gás         |       |                 | Aguas             | UN            | 0,000        | 1,000           | 0,00          |
|        | 196         | Agua Sanitaria       |       |                 | Higiene e Limpeza | LT            | 0,000        | 1,000           | 0,00          |
|        | 10          | Agua sem gás         |       |                 | Aguas             | UN            | 0,000        | 1,000           | 0,00          |

Após filtrar os produtos desejados, selecione os produtos que deseja filtrar através do local indicado e em seguida clique sobre o botão **Filtrar Marcados** para filtrar apenas os registros que foram selecionados:

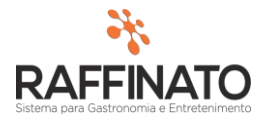

| lgr<br>Ag | upamentos<br>uas | y                   | Produto |             | Filtrar Marca | dos          | Cancelar        | Concluir      |
|-----------|------------------|---------------------|---------|-------------|---------------|--------------|-----------------|---------------|
| ro        | dutos            |                     |         |             |               |              |                 |               |
| +         | Código           | Nome Produto        |         | Agrupamento | Un. Compra    | Qtd. Comprar | Fator Conversão | Vlr. Unitário |
| ~         | 11               | Agua com gás        |         | Aguas       | UN            | 0,000        | 1,000           | 0,00          |
| ~         | 10               | Agua sem gás        |         | Aguas       | UN            | 0,000        | 1,000           | 0,00          |
|           | 12               | Aquarius            |         | Aguas       | UN            | 0,000        | 1,000           | 0,00          |
|           | 254              | Chocolate Derretido |         | Aguas       | UN            | 0,000        | 1,000           | 0,00          |
|           | 246              | CONSUMAÇÃO          |         | Aguas       | CX            | 0,000        | 1,000           | 0,00          |
|           | 253              | INGRESSO CATRACA    |         | Aguas       | CX            | 0,000        | 1,000           | 0,00          |
|           |                  |                     |         |             |               |              |                 |               |

| 110.03                                 |         |             |             |              |                 |               |
|----------------------------------------|---------|-------------|-------------|--------------|-----------------|---------------|
| Agrupamentos                           | Produto |             |             |              |                 |               |
| Aguas                                  | V       |             | Desfazer Fi | ltro         | Cancelar        | Concluir      |
| Produtos                               |         |             |             |              |                 |               |
|                                        |         | Agrupamento | Un. Compra  | Qtd. Comprar | Fator Conversão | Vlr. Unitário |
| + Código Nome Produto                  |         |             |             |              |                 |               |
| + Código Nome Produto  11 Agua com gás |         | Aguas       | UN          | 0,000        | 1,000           | 0,00          |

Na coluna **Un. Compra** por padrão o sistema trás a unidade de medida do cadastro do produto, sendo possível alterar para a Unidade de Medida que o fornecedor irá enviar. Para isso clique duas vezes sobre o campo do produto que deseja alterar a unidade de medida:

| Filtros               |          |             |              |              |                 |               |
|-----------------------|----------|-------------|--------------|--------------|-----------------|---------------|
| Agrupamentos          | Produto  |             |              |              |                 |               |
| Aguas                 | <b>V</b> |             | Desfazer Fil | tro          | Cancelar        | Concluir      |
| Produtos              |          |             |              |              |                 |               |
| + Código Nome Produto |          | Agrupamento | Un. Compra   | Qtd. Comprar | Fator Conversão | Vlr. Unitário |
| 11 Agua com gás       |          | Aguas       | UN 🗸         | 0,000        | 1,000           | 0,00          |
| 10 Agua sem gás       |          | Aguas       | CX ^         | 0,000        | 1,000           | 0,00          |
|                       |          |             | KG           |              |                 |               |
|                       |          |             | LT           |              |                 |               |
|                       |          |             | MT           |              |                 |               |

As siglas representam:

CX = Caixa; DS = Dose; KG = Quilograma; LT = Litro; MT = Metro; PC = Pacote; SC = Saco(a);

No campo **Qtd. Comprar** é possível informar a quantidade de compra acordada com o fornecedor, essa informação pode ser alterada em um momento posterior, ou seja, não é necessário informar neste momento:

| Filtros Agrupamentos Produto Aguas Desfazer           |                                            |
|-------------------------------------------------------|--------------------------------------------|
| Agrupamentos Produto Aguas Desfazer                   |                                            |
| Aguas Desfazer                                        |                                            |
|                                                       | Filtro Cancelar Concluir                   |
| Produtos + Códiao Nome Produto Agrupamento Un. Compra | Otd, Comprar Fator Conversão VIr, Unitário |
| ✓ 11 Agua com gás Aguas UN                            | 0,000 1,000 0,00                           |
| ✓ 10 Agua sem gás Aguas UN                            | 0,000 1,000 0,00                           |

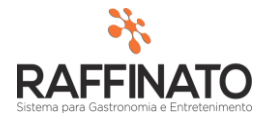

O **Fator Conversão** determina o fator multiplicador da Qtd a Comprar. Por exemplo, se o produto a ser comprado é Água com Gás e o fornecedor trabalha com este produto em fardo de 6 unidades e se deseja comprar 24 unidades, o **Fator Conversão** seria 6 e a **Qtd. Comprar** 4.

| iltros                                                                                          |          |                |             |                |                 |               |
|-------------------------------------------------------------------------------------------------|----------|----------------|-------------|----------------|-----------------|---------------|
| Agrupamentos                                                                                    | Produte  | 5              |             |                |                 |               |
| Aguas                                                                                           | <b>Y</b> |                | Desfazer F  | iltro          | Cancelar        | Concluir      |
| radutas                                                                                         |          |                |             |                |                 |               |
| Todatos                                                                                         |          | Agrupamento    | Lin. Compra | Otd. Comprar   | Estor Conversão | Vir Lipitário |
| + Código Nomo Produto                                                                           |          |                |             | Qui, comprar   | ator Conversão  | vir. Oritano  |
| + Código Nome Produto ✓ 11 Aqua com gás                                                         |          | Agrupamento    | UN          | 0.000          | 1.000           | 0.00          |
| + Código Nome Produto ✓ 11 Agua com gás ✓ 10 Agua sem gás                                       |          | Aguas          | UN          | 0,000          | 1,000<br>1,000  | 0,00<br>0,00  |
| <ul> <li>+ Código Nome Produto</li> <li>✓ 11 Agua com gás</li> <li>✓ 10 Agua sem gás</li> </ul> |          | Aguas<br>Aguas | UN          | 0,000<br>0,000 | 1,000<br>1,000  | 0,00<br>0,00  |

O Valor Unitário é o valor que foi acordado com o fornecedor, sendo que o sistema irá calcular um valor total: (Qtd. Comprar \* Fator Conversão \* VIr. Unitário);

| 🞋 Adicionar Produtos a Ordem de     | e Compra |             |             |              |                 |               |   |
|-------------------------------------|----------|-------------|-------------|--------------|-----------------|---------------|---|
| Filtros                             |          |             |             |              |                 |               |   |
| Agrupamentos                        | Produto  |             |             |              |                 |               |   |
| Aguas                               | <b>X</b> |             | Desfazer Fi | ltro         | Cancelar        | Concluir      |   |
| Produtos                            |          |             | 1           |              |                 |               |   |
| + Código Nome Produto               |          | Agrupamento | Un. Compra  | Qtd. Comprar | Fator Conversão | Vlr. Unitário | ^ |
| <ul> <li>11 Agua com gás</li> </ul> |          | Aguas       | UN          | 0,000        | 1,000           | 0,00          |   |
| <ul> <li>10 Agua sem gás</li> </ul> |          | Aguas       | UN          | 0,000        | 1,000           | 0,00          |   |
|                                     |          |             |             |              |                 | 仑             |   |

Após preencher todas as informações, clique sobre o botão indicado para lançar estes itens na Ordem de Compra (repare nos valores de Qtd. Comprar, Fator Conversão e VIr .Unit:

| 🞋 Adicionar Produtos a Ordem de Compra |             |              |              |                 |               | × |
|----------------------------------------|-------------|--------------|--------------|-----------------|---------------|---|
| Filtros                                |             |              |              |                 |               |   |
| Agrupamentos                           | Produto     |              |              |                 | $\sim$        |   |
| Aguas 📝                                |             | Desfazer Fil | tro          | Cancelar        | Concluir      |   |
| Produtos                               |             |              |              |                 |               |   |
| + Código Nome Produto                  | Agrupamento | Un. Compra   | Qtd. Comprar | Fator Conversão | VIr. Unitário | ^ |
| <ul> <li>I1 Agua com gás</li> </ul>    | Aguas       | UN           | 12,000       | 1,000           | 0,50          |   |
| ✓ 10 Agua sem gás                      | Aguas       | UN           | 24,000       | 2,000           | 0,50          |   |
|                                        |             |              |              |                 |               |   |

Perceba que o sistema carregou na tela de **Itens da Ordem** os produtos selecionados, sendo que também carregou algumas outras informações:

| topo do Or  | dom       |               |                       |             |                 |                  |          |              |             |           |
|-------------|-----------|---------------|-----------------------|-------------|-----------------|------------------|----------|--------------|-------------|-----------|
| teris da Or | uem       |               |                       |             |                 |                  |          |              |             |           |
|             |           | *Código       | Descrição Produto     |             |                 | *Un. de Comp     | nra Ú    | Último Valor | Último Val  | or Forn.  |
| Neur        |           | 10            | Agua sem gás          |             |                 | . UN             | ~        | 0,0          | 00          | 0,00      |
| NOVO        | Editar    | *Otd à Com    | prar *Fator Conversão | *Otd Gerada | *Valor Unitário | Valor Un, Gerada | Valor To | tal Est      | toque Atual | Un Sis    |
| Gravar      | Evoluir   | - Quan a comp |                       |             |                 |                  |          |              | oque muu    | 0111 0101 |
| Gravar      | Exclusion | 24            | 4.000 2.000           | 48,000      | 0.50            |                  |          | 12.00        | 0.000       | UN        |
|             |           |               | .,                    | ,           | -/              |                  |          | /            | -,          |           |

O campo Último Valor demonstra o valor pago pelo produto selecionado na sua última compra, independente do fornecedor;

O campo **Último Valor Forn.** demonstra o último valor pago ao fornecedor selecionado na Ordem de Compra pelo produto que está em edição;

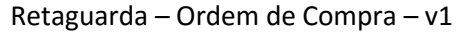

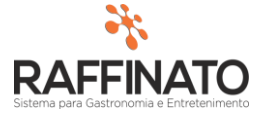

| It | ens da Ordem |          |                                |                        |                 |       |                 |                    |
|----|--------------|----------|--------------------------------|------------------------|-----------------|-------|-----------------|--------------------|
|    |              | *Código  | Descrição Produto              |                        | *Un. de Con     | npra  | Último Valor    | Último Valor Forn. |
| ſ  | Novo Editar  | 10       | Agua sem gás                   |                        | UN              | ~     | 0,00            | 0,00               |
|    | Laitai       | *011 > C | see the comment to the comment | de state tes tradición | Malas Da Gasada | Malan | a ha la Caha au | Abus Us Cis        |

O campo **Qtd. Gerada** é o resultado da **Qtd. À Comprar** x **Fator Conversão.** Perceba que neste caso, estamos indicando que serão compradas 24,000 unidades do fornecedor que se tornarão 48,00 ao entrarem no estoque.

| Itens da Ordem |                 |                  |              |                    |
|----------------|-----------------|------------------|--------------|--------------------|
|                | *Código Desc    | rição Produto    |              |                    |
| Neve           | 10 Agu          | a sem gás        |              |                    |
|                | *Qtd. à Comprar | *Fator Conversão | *Qtd. Gerada | *Valor Unitário Va |
| Gravar Excluir | 24,000          | 2,000            | 48,000       | 0,50               |
|                |                 |                  |              |                    |

O Valor Unitário representa o valor do produto relacionado a **Qtd. à Compras,** sendo que é o resultado do **Valor Total / Qtd. à Compras;** 

| *Código Desc                                                                                                    | *Código Descrição Produto |              |                 |                  |             |  |  |  |
|----------------------------------------------------------------------------------------------------|---------------------------|--------------|-----------------|------------------|-------------|--|--|--|
| 10 Agu                                                                                                    | a sem gás                 |              |                 | UN               | ~           |  |  |  |
| *Qtd. à Comprar                                                                                                  | *Fator Conversão          | *Qtd. Gerada | *Valor Unitário | Valor Un. Gerada | Valor Total |  |  |  |
| 24,000                                                                                                    | 2,000                     | 48,000       | 0,50            | 0,25             | 12,00       |  |  |  |
| and the second second second second second second second second second second second second second second second |                           |              |                 |                  |             |  |  |  |

O Valor Un. Gerada, representa o CUSTO de cada produto após a aplicação do Fator Conversão. Esse é o valor que o sistema assume como último custo para o produto e que será utilizado para calcular o Custo Médio. Este campo é o resultado do Valor Total / Qtd. Gerada.

| *Código Descrição Produto |                        |                                                                    |                                                                                                    |  |  |  |
|---------------------------|------------------------|--------------------------------------------------------------------|----------------------------------------------------------------------------------------------------|--|--|--|
| 10 Agua sem gás           |                        |                                                                    |                                                                                                    |  |  |  |
| *Qtd. Gerada              | *Valor Unitário        | Valor Un. Gerada                                                   | Valor Total                                                                                                    |  |  |  |
| 48,000                    | 0,50                   | 0,25                                                               | 12,00                                                                                                    |  |  |  |
|                           | *Qtd. Gerada<br>48,000 | *Qtd. Gerada         *Valor Unitário           48,000         0,50 | *Un. de Comp           Image: Complexit of the complexit of the complexit of |  |  |  |

O campo **Estoque Atual** indica qual o Estoque do Produto na filial onde está sendo gerada a Ordem de Compra. Lembrando que este é o estoque Consolidado, ou seja, caso a base de dados esteja configurada com setorização de estoque, o valor apresentado aqui é a soma de todo o valor do estoque principal somado com os seus subsetores.

| *Código      | Des | rição Produto    |              |                 | *Un. de Comp     | <b>ra</b> Últin | no Valor | Último Valor |
|--------------|-----|------------------|--------------|-----------------|------------------|-----------------|----------|--------------|
| 10           | Agu | a sem gás        |              |                 | . UN             | ~               | 0,00     |              |
| *Qtd. à Comp | rar | *Fator Conversão | *Qtd. Gerada | *Valor Unitário | Valor Un. Gerada | Valor Total     | Estoq    | ue Atual     |
| 24,          | 000 | 2,000            | 48,000       | 0,50            | 0,25             |                 | 12,00    | 0,000        |

Para editar os dados de um produto já lançado na Ordem, clique sobre o botão Editar:

| Itens da Or | dem 📃 🚽 |                    |                |                          |                        |                         |       |                    |         |               |
|-------------|---------|--------------------|----------------|--------------------------|------------------------|-------------------------|-------|--------------------|---------|---------------|
| 1010 00 01  |         | *Código            | Descriç        | ão Produto               |                        |                         | *     | Un. de Comp        | ra      | Último Valor  |
| Novo        | Editar  | 10                 | Agua s         | sem gás                  |                        |                         | U     | N                  | ~       |               |
| Gravar      | Excluir | *Qtd. à Comp<br>24 | orar *<br>,000 | Fator Conversão<br>2,000 | *Qtd. Gerada<br>48,000 | *Valor Unitário<br>0,50 | Valor | Un. Gerada<br>0,25 | Valor T | otal<br>12,00 |

Versão: 1.0

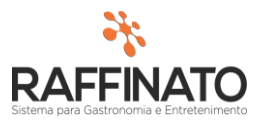

Altere as informações desejadas, lembrando que não é possível alterar campos que estão com o fundo cinza, já que estes são preenchidos de forma automática pelo sistema:

| Itens da Ordem  |              |       |                  |              |                 |                  |
|-----------------|--------------|-------|------------------|--------------|-----------------|------------------|
|                 | *Código      | Descr | rição Produto    |              |                 | *Un. de Comp     |
| Novo            | 10           | Agua  | a sem gás        |              |                 | UN               |
| Tiovo Edital    | *Qtd. à Comp | rar   | *Fator Conversão | *Qtd. Gerada | *Valor Unitário | Valor Un. Gerada |
| Gravar Cancelar | 24,          | 000   | 2,000            | 48,000       | 0,50            | 0,25             |
|                 |              |       |                  |              |                 |                  |
|                 |              |       | Fundo Branco     |              |                 | Fundo Cinza      |

Após alterar os dados necessários, clique sobre o botão **Gravar** para salvar as alterações dos produtos. Note que os campos de **Valor Un. Gerada** e **Valor Total** são recalculados caso aconteça mudança nos campos de Quantidade ou Valor Unitário:

| Itens da Ordem |                 |                  |              |                 |                  |
|----------------|-----------------|------------------|--------------|-----------------|------------------|
|                | *Código Des     | crição Produto   |              |                 | *Un. de Comp     |
| Novo           | 10 Age          | ua sem gás       |              |                 | UN               |
|                | *Qtd. à Comprar | *Fator Conversão | *Qtd. Gerada | *Valor Unitário | Valor Un. Gerada |
| Gravar         | 24,000          | 2,000            | 48,000       | 0,55            | 0,28             |

Caso queira cancelar as alterações, clique sobre o botão Cancelar:

| Itens da Ordem |                 |                  |              |                 |                  |
|----------------|-----------------|------------------|--------------|-----------------|------------------|
|                | *Código Desc    | rição Produto    |              |                 | *Un. de Comp     |
| Notes Editor   | 10 Agu          | a sem gás        |              |                 | UN               |
|                | *Qtd. à Comprar | *Fator Conversão | *Qtd. Gerada | *Valor Unitário | Valor Un. Gerada |
| Cancelar       | 24,000          | 2,000            | 48,000       | 0,55            | 0,28             |

Na parte inferior da tela, abaixo dos **Itens da Ordem** é possível visualizar algumas informações:

| Status da Ordem de Compra | Valor Produtos | Valor Frete |              |       |
|---------------------------|----------------|-------------|--------------|-------|
| Aguardando Confirmação    | 19,20          | 0,00        | TOTAL R\$: [ | 19,20 |

O **Status da Ordem de Compra** demonstra qual é o status atual da compra, sendo que os possíveis status são:

- Aguardando Confirmação: Ordem de Compra que se encontra lançada mas que ainda não foi aprovada, ou seja, ainda não está disponível para vinculo no momento da entrada da nota fiscal;
- Aguardando Entrega: Ordem de Compra já aprovada, aguardando a entrada da Nota Fiscal para validar os produtos;
- **Recebida parcialmente:** Ordem de Compra que teve sua entrada de produtos realizada de maneira parcial, ou seja, ainda é possível realizar uma nova entrada de produtos para atender a quantidade inicial solicitada;
- **Cancelada:** Ordem de Compra lançada que foi Cancelada antes do recebimento de mercadorias;

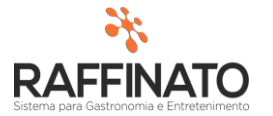

• Concluída: Ordem de Compra que teve seu processo de vinculo a Nota Fiscal concluído.

| Status da Ordem de Compra | Valor Produtos | Valor Frete |      |
|---------------------------|----------------|-------------|------|
| Aguardando Confirmação    | 19,20          |             | 0,00 |

O campo **Valor Produtos** apresenta a soma do valor de todos os produtos presentes na Ordem de Compra:

| Itens da ( | Ordem        |               |                      |              |              |                |                 |                |             |          |
|------------|--------------|---------------|----------------------|--------------|--------------|----------------|-----------------|----------------|-------------|----------|
|            |              | *Código       | Descrição Produto    |              |              | *Un.           | de Compra       | Último Valor   | Último Valo | or Forn. |
| Neur       | C dites      | 10            | Agua sem gás         |              |              | UN             | ~               | 0,00           |             | 0,00     |
| INOVO      | Editar       | *Qtd. à Comp  | rar *Fator Conversão | *Qtd. Gerada | *Valor Unit  | ário Valor Un. | Gerada Valor To | tal Esto       | que Atual   | Un. Sis. |
| Gravar     | Excluir      | 24,           | 000 2,000            | 48,00        | 0            | 0,55           |                 | 13,20          | 0,000       | UN       |
|            |              |               |                      |              |              |                |                 |                |             |          |
| Código     | Descriçã     | io do Produto |                      | Un. Compra   | Qtd. Comprar | Qtd. Gerada    | Qtd. Recebida   | Valor Unitário | Valor Total | ^        |
|            | 11 Agua co   | m gás         |                      | UN           | 12,000       | 12,000         | 0,000           | 0,50           |             | 6,00     |
|            | 10 Agua se   | m gás         |                      | UN           | 24,000       | 48,000         | 0,000           | 0,55           |             | 13,20    |
|            |              |               |                      |              |              |                |                 |                |             |          |
|            |              |               |                      |              |              |                |                 |                | 5 P -       |          |
|            |              |               |                      |              |              |                |                 |                |             |          |
|            |              |               |                      |              |              |                |                 |                |             |          |
|            |              |               |                      |              |              |                |                 |                |             |          |
|            |              |               |                      |              |              |                |                 |                |             | ¥        |
| Status da  | ordem de Co  | mpra          | Valor Produtos       | Valor Frete  |              |                |                 |                |             |          |
| A          | guardando Co | nfirmação     | 19,20                | 0,           | ,00          |                |                 | TOTAL R\$:     |             | 19,20    |

## No campo Valor Frete é possível informar o valor de frente acordado com o fornecedor:

| Status da Ordem de Compra | Valor Produtos | Valor Frete |
|---------------------------|----------------|-------------|
| Aguardando Confirmação    | 19,20          | 2,00        |

O TOTAL R\$: é o resultado do Valor Produtos + Valor Frete, e é o total absoluto da nota:

Para continuar, clique sobre o botão indicado para salvar o registro ou salve através das teclas de atalho CTRL + ENTER:

| + 🔻 📀               | +   ▼   ◎   🕞 🏷 🎾 🛛 🕄 ⑧   ◎   ◎   ◎   ■ |                   |         |                     |                |           |  |  |  |
|---------------------|-----------------------------------------|-------------------|---------|---------------------|----------------|-----------|--|--|--|
| 🞋 Cadastro de Ordem | de Compra                               |                   |         |                     |                |           |  |  |  |
| Dados da Ordem      |                                         |                   |         |                     |                |           |  |  |  |
| Nº da Ordem         | *Data Emissão                           | *Previsão Entrega | Condiçã | o de Pagamento      | Filial         |           |  |  |  |
|                     | 29/01/2016                              | 12/02/2016        | 0;30;60 | 0                   | Bar e Pizzaria |           |  |  |  |
| *Código             | Nome do Fornecedor                      |                   |         | CNPJ                | Contato        | Comprador |  |  |  |
| 43                  | Hextor Sistemas Ltda N                  | 1E                |         | 08.234.944/0001-35  | Rodrigo H      | 1         |  |  |  |
| Observação          |                                         |                   |         | Endereço de Entrega |                |           |  |  |  |
|                     |                                         |                   |         |                     |                |           |  |  |  |
|                     |                                         |                   |         |                     |                |           |  |  |  |

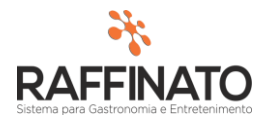

Assim que a ordem for salva, serão habilitados 3 botões nas **Opções** da Ordem de Compra:

| Opções |          |         |          |          |            |          |           |
|--------|----------|---------|----------|----------|------------|----------|-----------|
|        | Cancelar | Aprovar | Exportar | Imprimir | Imp. Ficha | Concluir | Histórico |

Através do botão **Cancelar** é possível cancelar a ordem de compra. Se realizado este processo, **NÃO** é possível mais retroceder o Status da Ordem de Compra, ou seja, ela será cancelada de maneira definitiva:

| Raffinato 3.4.12.1<br>Deseja | Cancelar<br>0<br>realmente cancelar a<br>Sim Na<br>2.10<br>em de compra cancel<br>OK | Aprovar<br>ordem de com<br>io                                                                                                    | x<br>npra?<br>x<br>so!                                                                                                    | ar                                                                                                    |
|------------------------------|--------------------------------------------------------------------------------------|----------------------------------------------------------------------------------------------------|----------------------------------------------------------------------------------------------------|----------------------------------------------------------------------------------------------------|
| io do Produto                |                                                                                      | Un. Compra                                                                                                    | Qtd. Comprar                                                                                                    | Qtd. Gerada                                                                                                    |
| m gas<br>m gás               |                                                                                      | UN                                                                                                    | 12,000                                                                                                    | 12,000                                                                                                    |
|                              |                                                                                      |                                                                                                    |                                                                                                    |                                                                                                    |
|                              | Raffinato 3.4.12.1<br>Deseja                                                         | Cancelar          Raffinato 3.4.12.10         Image: Concelar and the second second sec | Cancelar       Aprovar         Raffinato 3.4.12.10       Image: Cancelar a ordem de complexity         Image: Cancelar a ordem de complexity       Image: Cancelar a ordem de complexity         Sim       Não         Raffinato 3.4.12.10       Image: Cancelar a ordem de complexity         Image: Cancelar a ordem de complexity       Image: Cancelar a ordem de complexity         Image: Cancelar a ordem de complexity       Image: Cancelar a ordem de complexity         Image: Cancelar a ordem de complexity       Image: Cancelar a ordem de complexity         Image: Cancelar a ordem de complexity       Image: Cancelar a ordem de complexity         Image: Cancelar a ordem de complexity       Image: Cancelar a ordem de complexity         Image: Cancelar a ordem de complexity       Image: Cancelar a ordem de complexity         Image: Cancelar a ordem de complexity       Image: Cancelar a ordem de complexity         Image: Cancelar a ordem de complexity       Image: Cancelar a ordem de complexity         Image: Cancelar a ordem de complexity       Image: Cancelar a ordem de complexity         Image: Cancelar a ordem de complexity       Image: Cancelar a ordem de complexity         Image: Cancelar a ordem de complexity       Image: Cancelar a ordem de complexity         Image: Cancelar a ordem de complexity       Image: Cancelar a ordem de complexity         Image: Cancelar a ordem de complexity | Cancelar Aprovar Export     Raffinato 3.4.12.10     X     Sim Não     Não     Não     Raffinato 3.4.12.10     X     Image: Compare Compare Compa |

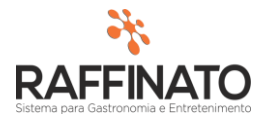

Através do botão **Histórico** é possível verificar toda e qualquer interação realizada com a **Ordem de Compra:** 

| atus da Ordem<br>Cancelad                           | i de Compra<br>la |          | Valor Produtos   | Valor Fret   | 2,00              |                    |                      | TOTAL R\$:           | 21,20       |
|-----------------------------------------------------|-------------------|----------|------------------|--------------|-------------------|--------------------|----------------------|----------------------|-------------|
| oções                                               |                   |          | Cancelar Reenvia | ır e-mail    | Exportar          | Imprimir           | Imp. Ficha           | Conduir              | Histórico   |
|                                                     |                   |          |                  |              |                   |                    |                      |                      |             |
| <ul> <li>Histórico da</li> <li>Histórico</li> </ul> | a Ordem d         | e Compra |                  |              |                   |                    |                      |                      | 2           |
| Data                                                | Hora              | Usuário  | Evento           |              |                   |                    |                      |                      | ^           |
| 11/02/2016                                          | 09:08:09          | 1        | Criada orden     | n de compra  | 3                 |                    |                      |                      |             |
| 11/02/2016                                          | 09:08:09          | 1        | Adicionado o     | item: 5   Pr | roduto: 11 - Agu  | a com gás          |                      |                      |             |
| 11/02/2016                                          | 09:08:09          | 1        | Adicionado o     | item: 6   Pr | roduto: 10 - Agu  | a sem gás          |                      |                      |             |
| 11/02/2016                                          | 09:35:18          | 1        | Alteração na     | ordem   Da   | ataFinalizacao de | NULL para 11/02/20 | 16   HoraFinalizacao | de NULL para 30/12/1 | 1899 09:35: |
| 11/02/2016                                          | 09:35:18          | 1        | Ordem de co      | mpra cance   | elada             |                    |                      |                      |             |
| <                                                   |                   |          |                  |              |                   |                    |                      |                      | ~           |
| Opções                                              |                   |          |                  |              |                   |                    |                      |                      | Fechar      |

Ainda nos botões de **Opção** temos o botão **Aprovar**. Assim que uma Ordem de Compra é aprovada, ela já está passível de ser vinculada a uma nota fiscal de entrada, sendo que neste momento também é enviado um e-mail para o fornecedor:

| Status da Ordem de Compra<br>Aguardando Confirmação | Valor Prod | utos Valor Fro | ete<br>2,00 |              | TOTAL R\$:       | 21,20     |
|-----------------------------------------------------|------------|----------------|-------------|--------------|------------------|-----------|
| Opções                                              | Cancelar   | Aprovar        | Exportar    | Imprimir Imp | o, Ficha Conduir | Histórico |

Note que ao aprovar uma Ordem de Compra, novos botões são habilitados nas Opções:

| Opções |          |                 |          |          |            |          |           |
|--------|----------|-----------------|----------|----------|------------|----------|-----------|
|        | Cancelar | Reenviar e-mail | Exportar | Imprimir | Imp. Ficha | Concluir | Histórico |

O botão **Reenviar e-mail** permite mandar novamente o e-mail para o fornecedor, sendo que se neste meio tempo o e-mail do fornecedor foi alterado, o e-mail reenviado será direcionado ao novo endereço.

| Opções |          |                 |          |          |            |          |           |
|--------|----------|-----------------|----------|----------|------------|----------|-----------|
|        | Cancelar | Reenviar e-mail | Exportar | Imprimir | Imp. Ficha | Concluir | Histórico |

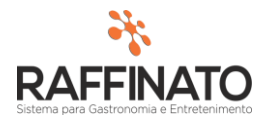

## E-mail enviado ao fornecedor:

para mim 🖃

Remetente: Empresa: Raffinato's Filial: Demonstração CNPJ: 08.234.944/0001-35

Destinatário: Razão Social: Hextor Sistemas Ltda ME CNPJ: 08.234.944/0001-35

A Ordem de Compra Nº 1-0006 foi reenviada ou alterada pelo comprador. Em anexo a Ordem de Compra.

E-mail enviado automaticamente pelo sistema Raffinato 3.4.12.10 Acesse: <u>www.raffinato.inf.br</u> Se você recebeu este e-mail por engano, por favor entre em contato através do endereço do remetente.

fraffinato OrdemCompra\_N...

Anexo do e-mail:

|          |                                                                            |                                                                        |               | ORDEM DE C | OMPRA       |                  |           |  |  |
|----------|----------------------------------------------------------------------------|------------------------------------------------------------------------|---------------|------------|-------------|------------------|-----------|--|--|
| 2        | •                                                                          | Empresa:                                                               | Raffinato's   |            |             |                  |           |  |  |
|          |                                                                            | Filial: Demonstração                                                   |               |            |             |                  |           |  |  |
| 100      | ottinato                                                                   | CNPJ:                                                                  | 08.234.944/   | 0001-35    |             |                  |           |  |  |
| -        | טומוווום                                                                   | Endereço: Rua Quatorze de Agosto - E, Passo dos Fortes, 2519 - Sala 01 |               |            |             |                  |           |  |  |
|          |                                                                            |                                                                        | Chapecó-S(    | C          |             |                  |           |  |  |
|          |                                                                            | Fone:                                                                  | (45) 3329-66  | 655        |             |                  |           |  |  |
| FORNEC   | EDOR                                                                       |                                                                        |               |            |             |                  |           |  |  |
| Razão So | ocial: Hextor Sistemas Lt                                                  | da ME                                                                  |               |            | C           | NPJ: 08.234.94   | 4/0001-35 |  |  |
| Fone: (4 | Fone: (49) 3322-9147 E-mail: rodrigoh.chapeco@gmail.com Contato: Rodrigo H |                                                                        |               |            |             |                  |           |  |  |
| DADOSE   | A ORDEM                                                                    |                                                                        |               |            |             |                  |           |  |  |
| N⁰ da Or | dem: 1-0006 C                                                              | omprador: 1                                                            |               |            | Stat        | us: Aguardand    | o Entrega |  |  |
| Emissão  | : 29/01/2016 P                                                             | revisão Entreg                                                         | ga: 12/02/201 | 16 Cond    | dição de Pg | to.: 0;30;60;    |           |  |  |
| End. Ent | rega: (Endereço da Filial)                                                 |                                                                        |               |            |             |                  |           |  |  |
| Observa  | ção:                                                                       |                                                                        |               |            |             |                  |           |  |  |
| DADOSE   | OS ITENS                                                                   |                                                                        |               |            |             |                  |           |  |  |
| Código   | Descrição Produto                                                          |                                                                        |               | Un. Compra | Qtd.        | Valor Unit. R\$  | Total R\$ |  |  |
| 11       | Agua com gás                                                               |                                                                        |               | UN         | 12,000      | 0,50             | 6,00      |  |  |
| 10       | Agua sem gás                                                               |                                                                        |               | UN         | 24,000      | 0,55             | 13,20     |  |  |
| TOTAL    |                                                                            |                                                                        |               |            |             |                  |           |  |  |
|          |                                                                            |                                                                        |               |            | ١           | /alor Frete R\$: | 2,00      |  |  |
|          |                                                                            |                                                                        |               |            | Total       | da Ordem R\$:    | 21,20     |  |  |

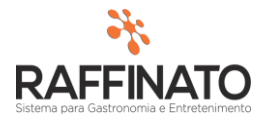

Através do botão **Exportar** é possível exportar a ordem de compra em dois formatos, Excel e PDF, sendo o PDF no mesmo formato do arquivo que é enviado ao e-mail do fornecedor:

| Status da Ordem de Compra<br>Aguardando Entrega | Valor Produtos Valor Fret | 2,00     |          |            | TOTAL R\$: | 21,20     |
|-------------------------------------------------|---------------------------|----------|----------|------------|------------|-----------|
| Opções                                          | Cancelar Reenviar e-mail  | Exportar | Imprimir | Imp. Ficha | Concluir   | Histórico |

Para alterar o formato da exportação, clique sobre o local indicado e selecione a opção desejada:

| 🚰 Salvar como                                                                                           |      |                  |        | × |
|----------------------------------------------------------------------------------------------------|------|------------------|--------|---|
| $\leftarrow$ $\rightarrow$ $\checkmark$ $\bigstar$ Raffinato 3.4 $\Rightarrow$ OrdemCompra $\checkmark$ | ē    | Pesquisar Ordem  | Compra | Ą |
| Organizar 🔻 Nova pasta                                                                                  |      |                  | •== •  | ? |
| 📰 Imagens 🖈 ^ Nome                                                                                      | D    | ata de modificaç | Тіро   |   |
| Demonstrativo c<br>Nonhum item correct                                                                  | nond |                  |        |   |
| Manuais e Tutor                                                                                         | pond | ie a pesquisa.   |        |   |
| 🛃 Ordem de Comp                                                                                         |      |                  |        |   |
| 🛃 Requisição de Pr                                                                                      |      |                  |        |   |
| 🐉 Dropbox                                                                                               |      |                  |        |   |
| 🎎 Manuais e Tutor                                                                                       |      |                  |        |   |
| CneDrive                                                                                                |      |                  |        |   |
| 📃 Este Computador                                                                                       |      |                  |        |   |
| A D I V K                                                                                               |      |                  |        | > |
| Nome: OrdemCompra_Numero_1-0006                                                                         |      |                  |        | ~ |
| Tipo: Arquivo XLS (.xls)                                                                                |      |                  |        | ~ |
| Arquivo XLS (xls)                                                                                       |      |                  |        |   |
| ∧ Ocultar pastas                                                                                        |      | -                |        |   |
|                                                                                                    |      |                  |        |   |

Após selecionar o formato, localize o local onde deseja armazenas o arquivo e clique sobre o botão **Salvar:** 

| Nome:            | OrdemCompra_Numero_1-0006 | ~      |
|------------------|---------------------------|--------|
| Tipo:            | Arquivo XLS (.xls)        | $\sim$ |
| ∧ Ocultar pastas | Salvar Cancelar           |        |

Voltando as **Opções**, é possível imprimir a Ordem de Compra através do botão **Imprimir**, sendo que o relatório que será impresso tem o mesmo formato do que é enviado ao fornecedor por e-mail:

| Opções |          |                 |          |          |            |          |           |
|--------|----------|-----------------|----------|----------|------------|----------|-----------|
|        | Cancelar | Reenviar e-mail | Exportar | Imprimir | Imp. Ficha | Concluir | Histórico |

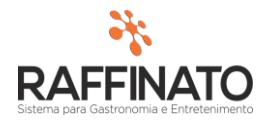

Através do botão Imp. Ficha, é possível imprimir um arquivo que tem como objetivo fornecer um relatório físico para conferência das mercadorias quando estas forem entregues no estabelecimento, já que em alguns estabelecimentos nem sempre é possível realizar a entrada de Nota Fiscal para validação da Ordem de Compra no momento da entrega da mercadoria. Exemplo de **Ficha de Ordem de Compra**:

| raf                                       | Empresa: R<br>D<br>CNPJ: 00<br>Ficha d                     | affinato's<br>emonstração<br>8.234.944/0001-35<br>la Ordem de Compra                            |               |
|-------------------------------------------|------------------------------------------------------------|-------------------------------------------------------------------------------------------------|---------------|
| Nº da Ordem:<br>Fornecedor:<br>Comprador: | 1-0006 Emissão: 29/01/2016<br>Hextor Sistemas Ltda ME<br>1 | Previsão Entrega: 12/02/2016 Contato:<br>CNPJ: 08.234.944/0001-35<br>Status: Aguardando Entrega | Rodrigo H     |
| Observação:                               |                                                            |                                                                                                 |               |
| Código                                    | Produto                                                    | Un. de Compra                                                                                   | Qtd. Recebida |
| 11                                        | Agua com gás                                               | UN                                                                                              |               |
| 10                                        | Agua sem gás                                               | UN                                                                                              |               |

## IMPORTANTE

Para saber como realizar o vínculo da Ordem de Compra com a Nota Fiscal, consulte o manual Retaguarda – Ordem de Compra x Nota Fiscal;